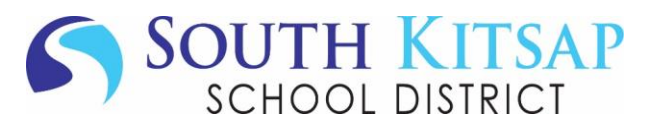

## 2024-25 ANNUAL VERIFICATION & ACKNOWLEDGEMENT

The Annual Verification and Acknowledgement process allows families to verify and update their contact information, emergency contacts, and electronically sign yearly forms.

If you have questions or need assistance, please contact the main office at your child's school.

Start by logging in to Skyward Family Access: http://family.southkitsap.wa-k12.net

## PLEASE NOTE

- If you are using the Skyward Mobile App, select Open in Browser to access Annual Verification and Acknowledgement.
- Secondary households do not have access to Annual Verification and Acknowledgement. If you are a
  parent/guardian in a secondary household, please contact your child's school to verify and/or update your
  information.

| Family                                                                                                    | Access                        |                                                                  |                                          |                                                             |                                                          |  |  |
|----------------------------------------------------------------------------------------------------|-------------------------------|------------------------------------------------------------------|------------------------------------------|-------------------------------------------------------------|----------------------------------------------------------|--|--|
| SKYWARD All Students 🗉                                                                                                    |                               |                                                                  |                                          |                                                             | Select Annual Verification & Acknowledgement             |  |  |
|                                                                                                    |                               |                                                                  |                                          | <b>☆</b> -                                                  | from the menu.                                           |  |  |
| Annual Verification & Acknowledgment is now open until 06/01/2024                                                                                                    |                               |                                                                  |                                          |                                                             | Then. click on your child's <b>name</b> to begin the     |  |  |
| Encolment Please verify the information we have on file for your student and complete annual forms.                                                                                                    |                               |                                                                  |                                          |                                                             | process                                                  |  |  |
|                                                                                                    | GO M SOUTH KITSAP HIGH SCHOOL |                                                                  |                                          |                                                             | process.                                                 |  |  |
| Annual                                                                                                    |                               |                                                                  |                                          |                                                             | This process needs to be completed for each of           |  |  |
| Acknowledgment                                                                                                    | Ann 2024-2025                 | s now open until 06/01/2024                                      |                                          |                                                             |                                                          |  |  |
| Online Forms Go t 2024-2025 t for Ron                                                                                                    |                               | for your student and                                             | our student and complete annual forms.   |                                                             | your children.                                           |  |  |
|                                                                                                    |                               | t for Ron                                                        |                                          |                                                             |                                                          |  |  |
|                                                                                                    |                               |                                                                  |                                          |                                                             |                                                          |  |  |
| Harry (SOUTH KITSAP HIGH S                                                                                                    | CHOOL 2024-2025)              |                                                                  |                                          |                                                             |                                                          |  |  |
| Annual Verification & Acl                                                                                                    | knowledgment                  |                                                                  | Annual Verificat                         | ion &                                                       |                                                          |  |  |
| At the start of each year, we ask parents/guardians of currently enrolled students to complete the Annual<br>Verification and Acknowledgement process. This annual process allows you to verify and update your contact<br>information, emergency contacts, and electronically sign annual forms. |                               |                                                                  | 1. Verify Student                        | Information                                                 |                                                          |  |  |
|                                                                                                    |                               |                                                                  | a. Student Information                   |                                                             | The first screen gives general information about         |  |  |
| The process has several steps, please make sure you have completed all required areas and clicked the<br>"Complete Step and Move to Next Step" button at the bottom of each step. If you do not do this, you will not be able<br>to complete the process.                                         |                               |                                                                  | b. Family Address                        |                                                             | the Annual Verification and Acknowledgement              |  |  |
| After completing the process, you will receive an email confirmation that we have received record of any                                                                                                    |                               |                                                                  | c. Family Information                    |                                                             |                                                          |  |  |
| updates/changes and completed torms.                                                                                                    |                               |                                                                  | d. Emergency Contacts                    |                                                             | process.                                                 |  |  |
| assist you.                                                                                                    |                               |                                                                  | 3. Verify Military Family                |                                                             | Dovious and click <b>Next</b> on the bettern right of    |  |  |
| Thank you!                                                                                                    |                               |                                                                  | 4. 2025 Annual Acknowledgements          |                                                             | Review and click <b>Next</b> on the bottom right of      |  |  |
|                                                                                                    |                               |                                                                  | 5. 2025 Attendance Letter                |                                                             | the screen.                                              |  |  |
|                                                                                                    |                               | 6. 2025 Eligibility Status Release of<br>Information             |                                          |                                                             |                                                          |  |  |
|                                                                                                    |                               |                                                                  | 7. 2025 Student Housing<br>Questionnaire |                                                             |                                                          |  |  |
|                                                                                                    |                               |                                                                  | 8. 2025 Health History & Condition:      |                                                             | Next                                                     |  |  |
|                                                                                                    |                               | 9. Permission to Add Immunization                                |                                          |                                                             |                                                          |  |  |
| 10. Complete Annual Verification                                                                                                    |                               |                                                                  |                                          |                                                             |                                                          |  |  |
| Acknowledgment                                                                                                    |                               |                                                                  |                                          |                                                             |                                                          |  |  |
|                                                                                                    |                               |                                                                  |                                          |                                                             |                                                          |  |  |
| Allow Publication of Stud                                                                                                    | ent's Name for: ?             | <ul> <li>After verifying your child's information and</li> </ul> |                                          |                                                             |                                                          |  |  |
| Military-Gr 11&12: Yes V       Higher Ed-Gr 11&12: Yes V       Public Into: Yes V       10. Complete Annual Verification & Acknowledgment         Dublic Photo: Yas V       Dictrict Photo: Yas V       Profile Dhoto: Yas V       10. Complete Annual Verification & Acknowledgment       ma     |                               |                                                                  |                                          |                                                             | any opt-out selections, click the button <b>Complete</b> |  |  |
| Kitsab Real library: Yes y                                                                                                    |                               |                                                                  |                                          |                                                             |                                                          |  |  |
| ,,                                                                                                    |                               | and move to step to at the bottom of the screen.                 |                                          |                                                             |                                                          |  |  |
| Complete Step 1a and move to Step 1b Cose and Finish Later Tip: If y                                                                                                    |                               |                                                                  | Tip: If yo                               | u don't see the <b>Complete Step</b> button, make sure your |                                                          |  |  |
|                                                                                                    |                               | -                                                                |                                          | screen is                                                   | maximized and/or you've scrolled all the way to the      |  |  |

Tip: Don't click the Next Step button; it will not mark areas complete, and you will not be able to submit the form at the end of the process.

bottom of the screen.

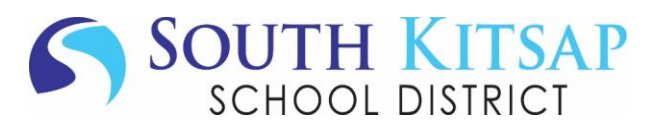

| Step 2. Verify Ethnicity/Race (Required)                                                                                                    |                                                                                                    |                                                              |  |
|----------------------------------------------------------------------------------------------------|----------------------------------------------------------------------------------------------------|--------------------------------------------------------------|--|
| Please click "Continue" below to verify your student's Ethnicity/Race.                                                                                                    |                                                                                                    | Step 2 – Read the information about why we're                |  |
| After verifying and updating your student's Ethnicity/Race, click the button at the bottom of the screen<br>Step 2 and move to Step 3"                                                                                                    | n: "Complete                                                                                                    | asking you to verify your child's race and ethnicity,        |  |
| Dear Parent or Guardian:                                                                                                    |                                                                                                    | then click <b>Continue</b> .                                 |  |
| Each year, school districts in Washington are required to report student data by ethnicity and race of the state's Office of Superintendent of Public Instruction (OSPI). Ethnicity and race categories used district are the same as are used in all Washington school districts. They are set by the federal gov Washington State Legislature, and OSPI. OSPI is required to report the total number of students in | <b>Tip:</b> You must click Continue before you're able to verify your child's ethnicity and race on the next screen. |                                                              |  |
| categories in each school to the federal government, but it does not report individual student data.<br>reports help our district and the state keep track of changes in student enrollment and various outc                                                                                                    | To make changes to the race/ethnicity we have on                                                                     |                                                              |  |
| as graduation rates) to ensure that all students receive the educational programs and services to w                                                                                                    | file for your child, click Change Ethnicity or Change                                                                |                                                              |  |
| enumea.<br>Recently, the federal government and OSPI changed the reporting categories for student ethnic an                                                                                                    | Race and make the appropriate changes.                                                                               |                                                              |  |
| As a result of the new reporting categories, we need to ask you to identify your child as either Hisp not Hispanic/Latino and by one or more racial groups.                                                                                                    | anic/Latino or                                                                                                    | Tip: After selecting the appropriate race/ethnicity, scroll  |  |
| For example: If your family is Asian, you will now be able to list your child as either Chinese, Japan<br>belonging to one or more of the other Asian groups. If your family is Notive American, you will be a                                                                                                    | ese, or                                                                                                    | to the TOP of the selection screen to click Save (don't      |  |
| your child's tribal affiliation. If one parent identifies with one race and the other parent with another,                                                                                                    | you will be                                                                                                    | close out of the pop-up window).                             |  |
| able to check both races for your child.                                                                                                    |                                                                                                    | Please answer BOTH questions 1 and 2.                        |  |
| All public schools in Washington will need to start using these new categories. Please complete the<br>no later than the first day of school.                                                                                                    | 1. Is your child of Hispanic or Latino origin? (Select all that apply.)                                              |                                                              |  |
| For more information about the student data reporting categories for ethnicity and race, please con<br>district office                                                                                                    | Not Hispanic/Latin (Change Ethnicity)                                                                                |                                                              |  |
| Continue                                                                                                    | 2. What                                                                                                    | race(s) do you consider your child? (Select all that apply.) |  |
|                                                                                                    | White Write in (Change Race)                                                                                         |                                                              |  |
| After making any necessary updates, click <b>Complete</b>                                                                                                    |                                                                                                    | White Write in: Irish                                        |  |
| Step 2 and move to Step 3.                                                                                                    |                                                                                                    | Complete Step 2 and move to Step 3                           |  |

## Continue through the rest of the process (steps 3-9) remembering to click the button **Complete Step and move to next Step** at the bottom of each page.

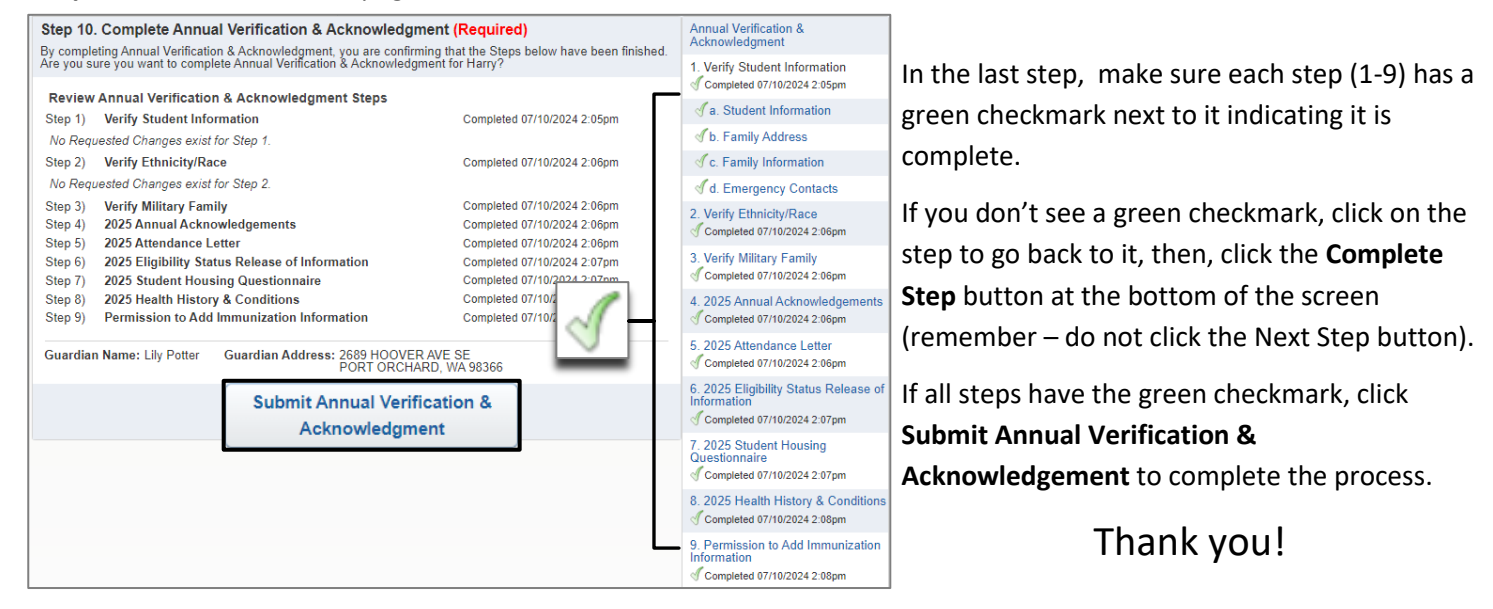